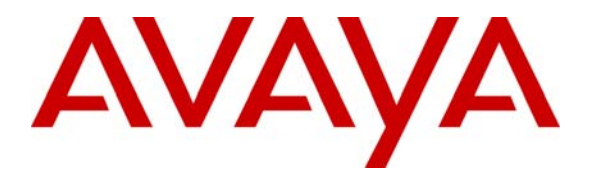

Avaya Solution & Interoperability Test Lab

# Application Notes for the Kirk IP600 Wireless Server 5.0 with Avaya IP Office 3.0 - Issue 1.0

#### Abstract

These Application Notes describe the configuration steps required for the Kirk IP600 Wireless Server to successfully interoperate with Avaya IP Office. Functionality was validated and performance testing was conducted in order to verify operation under load.

The Kirk IP600 Wireless Server is a wireless Digital Enhanced Cordless Telecommunications (DECT) solution capable of communicating standard H.323 with Avaya IP Office. The Kirk IP600 Wireless Server combines wireless DECT with H.323 IP telephony. Each Kirk IP600 Wireless Server can register up to thirty wireless DECT phones and handle up to six simultaneous calls. Only the following basic call features are supported: Place/Receive call, Hold and Transfer.

Information in these Application Notes has been obtained through interoperability compliance testing and additional technical discussions. Testing was conducted via the Developer*Connection* Program at the Avaya Solution and Interoperability Test Lab.

## 1. Introduction

These Application Notes describe a compliance-tested configuration utilizing Avaya IP Office 3.0 and the Kirk IP600 Wireless Server.

The Kirk IP600 Wireless Server is a wireless Digital Enhanced Cordless Telecommunications (DECT) solution capable of communicating standard H.323 with Avaya IP Office. The Kirk IP600 Wireless Server combines wireless DECT with H.323 IP telephony. Each Kirk IP600 Wireless Server can register up to thirty wireless DECT phones and handle up to six simultaneous calls. Only the following basic call features are supported: Place/Receive call, Hold and Transfer.

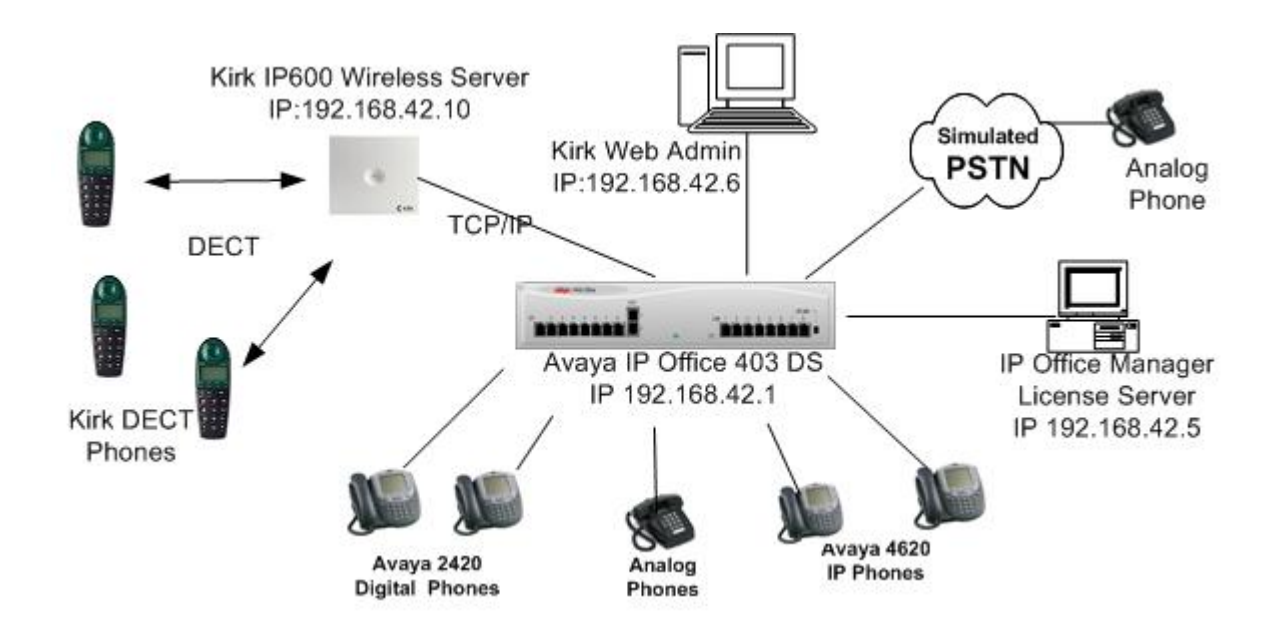

Figure 1: Avaya IP Office and Kirk IP600 Wireless Server Compliance Test Configuration

## 2. Equipment and Software Validated

The following equipment and software were used for the sample configuration provided:

| Equipment                          | Software |
|------------------------------------|----------|
| Avaya IP 403 Office System         | 3.0 (59) |
| Avaya IP Endpoints License         | -        |
| Avaya IP Office Manager            | 5.0 (40) |
| Avaya 4620 IP Telephones           | 2.3.1    |
| Avaya 2620 Digital Telephones      | -        |
| Kirk IP600 Wireless Server         | 5.01     |
| Kirk 3040 and 4040 DECT Telephones | -        |
| Analog Telephones                  | -        |

## 3. Configure Avaya IP Office

All system parameters of Avaya IP Office can be set to default. The main configuration is needed to ensure sufficient IP endpoint licenses are available, and the Voice Compression Module (VCM) is installed.

Configuration of the Avaya IP Office is as follows:

1. IP Office License Key Physical Installation

Plug in the red Avaya Software Sentinel key into the parallel or USB port of the IP Office Manager PC.

2. Log in to the IP Office Manager PC and go to Start → Programs → IP Office → Manager to launch the Manager application. Log into the Manager application using the appropriate credentials.

In the Manager window that appears, select File  $\rightarrow$  Open to search for the IP Office system in the network.

- 3. Log in to the IP Office system using the appropriate login credentials to receive its configuration.
- 4. In the Manager window, go to the Configuration Tree and double-click System. In the System Configuration window that appears, select the System tab and set License Server IP Address to the IP address of the machine to which the red Avaya Software Sentinel key is connected. This is typically the IP Office Manager PC.

| ystem   LAN1   DNS   Vi     | oicemail   Telephony   Ga | atekeeper   LDAP   SNMP   |                       |
|-----------------------------|---------------------------|---------------------------|-----------------------|
| Name                        | 00E00700596C              | Locale                    | eng                   |
| Password                    | *****                     | Confirm Password          | *****                 |
| Monitor Password            |                           | Confirm Monitor Password  |                       |
|                             |                           | Licence Server IP Address | 192.168.42.5          |
| Time Offset (hours)         |                           |                           |                       |
| TFTP Server IP Address      |                           | AVPP IP Address           |                       |
| Time Server IP Address      | 192.168.42.5              |                           |                       |
| File Writer IP Address      |                           | _                         | 🗖 DSS Status          |
|                             |                           |                           | 🔽 Beep on listen      |
| Conferencing Center IP Addr | ess                       |                           | F Hide auto recording |
| Conferencing Center URL     |                           |                           |                       |
|                             | Favour RIP Route          | s, over static routes     |                       |

5. Install Licenses

In the Manager window, go to the Configuration Tree and double-click License to open the list of licenses installed in the IP Office system. Right-click in the license list window and select New. In the License window that appears, enter the IP Endpoints License Key and click OK.

| License                                 |                                         |              | × |
|-----------------------------------------|-----------------------------------------|--------------|---|
| License String (3                       | 2 characters)                           |              |   |
| 000000000000000000000000000000000000000 | 000000000000000000000000000000000000000 | 000          |   |
| ОК                                      | Cancel                                  | <u>H</u> elp |   |

In the Manager window, select File  $\rightarrow$  Save to save the licenses to the IP Office system and wait for the system to update.

NOTE: Before the system reloads, the new licenses will be listed with an Unknown status. After the system reloads, the new licenses will be listed as Valid.

The IP Office supports a maximum of 30 VoIP channels, which can be compressed using voice compression channels. These are added by installing 5, 10, 20 or 30 channel Voice Compression Modules.

Note: The type and number of VCM modules supported by each control unit type varies.

The VCM module supports 5, 10 or 20 simultaneous voice over IP sessions. These can be used for either providing networking between sites over a Wide Area Network or supporting IP Telephones and Softphones. An IP extension only uses the compression module whilst on a call to a non-IP extension/line. Hence, it is possible to support more extensions than the capacity of the VCM.

6. Verify that a VCM module is installed.

Click on Start  $\rightarrow$  Programs  $\rightarrow$  IP Office  $\rightarrow$  Start Monitor. If necessary, use File | Select Unit to select the IP Office Control Unit to be monitored.

| SysMonitor v5.0 (40) - trying to connect to 192                                                                            | 2.168.42.1                                                                                                    |
|----------------------------------------------------------------------------------------------------|----------------------------------------------------------------------------------------------------|
| File Edit View Filters Status Help                                                                                         |                                                                                                    |
|                                                                                                    |                                                                                                    |
| Select System to Monitor<br>Enter Control Unit IP Address<br>[nnn.nnn.nnn]<br>[192.168.42.1<br>Password<br>xxxxxxxxx<br>OK | Control Unit Type<br>Control Unit Type<br>Control Unit Type |

Amongst the first lines of the monitor output, there should be two lines similar to the following:

```
LAW=A, PRI=0, BRI=4, ALOG=4, ADSL=0 VCOMP=5, MDM=2, WAN=1, MODU=0 LANM=1 CkSRC=8 VMAIL=1(VER=2) CALLS=0(TOT=8)
```

This line provides information about various aspects of the control unit including VCOMP, which indicates the number of VCM channels installed.

7. In the Manager window, go to the Configuration Tree and double-click System. In the System Configuration window that appears, select the LAN1 tab. During compliance testing, the Avaya IP Office DHCP Mode was set to Server in order to dynamically assign IP address to the Avaya IP telephones. However, the IP600 was assigned a static IP address.

| System LAN1 DNS Voicem                                                                                  | nail   Telephony   Gatekee | per   LDAP   SNMP           |                                                                              |  |
|----------------------------------------------------------------------------------------------------|----------------------------|-----------------------------|------------------------------------------------------------------------------|--|
| IP Address                                                                                              | 192.168.42.1               | Number Of DHCP IP Addresses | 200                                                                          |  |
| IP Mask                                                                                                 | 255.255.255.0              |                             | DHCP Mode                                                                    |  |
|                                                                                                    |                            |                             | <ul> <li>Server</li> <li>Disabled</li> <li>Dialin</li> <li>Client</li> </ul> |  |
|                                                                                                    |                            |                             |                                                                              |  |
| RIP Mode<br>• None                                                                                      |                            |                             |                                                                              |  |
| RIP Mode<br>None<br>Listen Only (Passive)<br>DID 1                                                      |                            |                             |                                                                              |  |
| RIP Mode<br>None<br>Clisten Only (Passive)<br>CRIP 1<br>CRIP 2 Broadcast (RIP 1 Com<br>CRIP 2 Multicast | npatibility)               |                             |                                                                              |  |
| RIP Mode<br>None<br>Listen Only (Passive)<br>RIP 1<br>RIP 2 Broadcast (RIP 1 Com<br>RIP 2 Multicast     | npatibility)               |                             |                                                                              |  |

8. In the Manager window, go to the Configuration Tree and double-click System. In the System Configuration window that appears, select the Gatekeeper tab. Uncheck the Auto-create Extn Enable and ensure the Gatekeeper Enable box is checked.

| system  | in configuration : c    |               | Catalanana Ira      | un Louis I |    |        |      |
|---------|-------------------------|---------------|---------------------|------------|----|--------|------|
| System  | LAN1   DNS   Voice      | mail   Teleph | ony Gatekeeper   LD | AP   SNMP  |    |        |      |
| 🔽 Gate  | keeper Enable           |               |                     |            |    |        |      |
| 🗖 Direc | t Routed Signaling Enal | ole           |                     |            |    |        |      |
| C Auto  | -create Extn Enable     |               |                     |            |    |        |      |
| 🖵 Enat  | le RSVP                 |               |                     |            |    |        |      |
|         |                         |               |                     |            |    |        |      |
| 0xB8    | DSCP(Hex)               | 46            | DSCP                |            |    |        |      |
| 0xFC    | DSCP Mask (Hex)         | 63            | DSCP Mask           |            |    |        |      |
| 0x00    | SIG DSCP (Hex)          | 0             | SIG DSCP            |            |    |        |      |
| 176     | SSON                    |               |                     |            |    |        |      |
|         |                         |               |                     |            |    |        |      |
|         |                         |               |                     |            |    |        |      |
|         |                         |               |                     |            |    |        |      |
|         |                         |               |                     |            | OK | Cancel | Help |

9. In the Manager window, select File  $\rightarrow$  Save to push the configuration to the IP Office and wait for the unit to reboot.

## 4. Configure the Kirk IP600 Wireless Server

The following describes the installation and configuration of the Kirk IP600 Wireless Server

#### 4.1. Setting IP address:

The default address of a Kirk IP600 is 192.168.0.1. Connect a PC directly to the Kirk IP600 with an Ethernet crossover cable. Open up an Internet browser and type in the following URL: http://192.168.0.1.

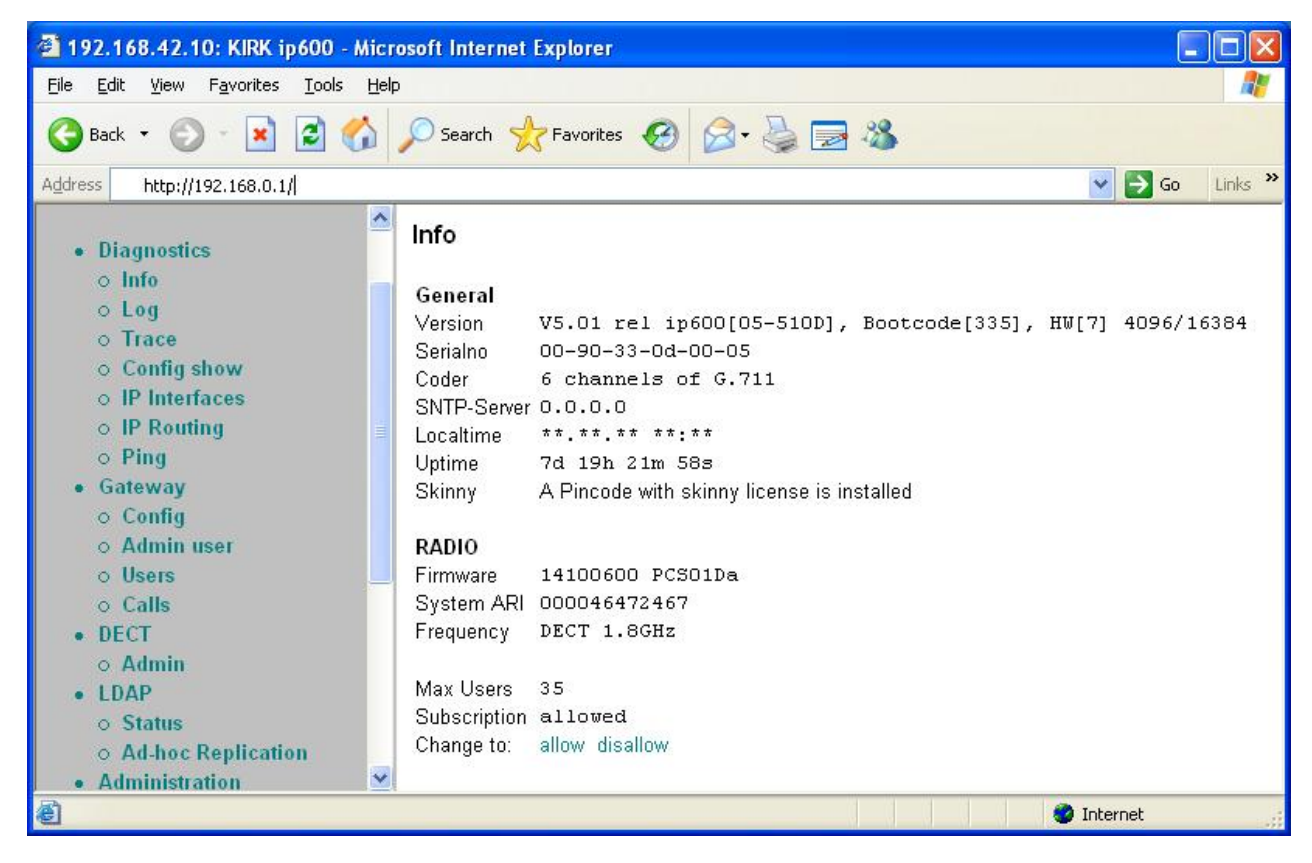

Click on Gateway  $\rightarrow$  Config. Enter the appropriate login credentials and click on OK.

| Applet login to 192.1 | 68.0.1 |
|-----------------------|--------|
| Enter username and pa | ssword |
| User                  |        |
| Pass                  |        |
|                       | ок     |
| Java Applet Window    |        |

Click on IP Interfaces  $\rightarrow$  Ethernet interface. Enter an IP address for the Kirk IP600. The IP address given to the Kirk IP600 should be in the same subnet as Avaya IP Office. Set the DHCP mode to OFF. In the Ethernet interface address section, assign an IP address and IP subnet mask to the Kirk IP600. Click on Save and then Activate.

| 🚰 http://192.168.42.10 - 192.168.42.1                                                                                           | 10: Config KIRK ip600 - Microsoft Internet Exp 🔳 🗖 🔀                                                                                                    |
|----------------------------------------------------------------------------------------------------|----------------------------------------------------------------------------------------------------|
| Save Activate Reset Reset when idle                                                                                             | Cancel Remove Add IP route                                                                                                    |
| Config<br>— General settings<br>— SNMP<br>— Logging<br>— DECT Interface<br>— IP Interfaces<br>— Ethernet Interface              | DHCP<br>DHCP Mode off<br>Ethernet interface address<br>IP address 192 . 168 . 42 . 10<br>IP subnet mask 255 . 255 . 0                                         |
|                                                                                                    | Default IP router Default router                                                                                                    |
| PPP3 Interface     PPP4 Interface     PPP5 Interface     PPP5 Interface     PPP6 Interface     PPP7 Interface                   | Advanced Advanced Do proxy-ARP Enet Link entions auto                                                                                                    |
| PPP8 Interface<br>PPP9 Interface<br>PPP10 Interface<br>PPP11 Interface<br>PPP12 Interface<br>PPP13 Interface<br>PPP14 Interface | VLAN<br>Use VLAN header<br>Note: Use VLAN header only if the switches and endpoints sup;<br>Note: Leave VLAN id empty for priority tagging<br>802.1p Priority |
| PPP15 Interface<br>NAT<br>LDAP Replication<br>Host: 192.168.42.10 Status: ready                                                 | 802.1Q VLAN id                                                                                                    |
| E Applet GatewayExplorer started                                                                                                | 🔹 🖉 Internet                                                                                                    |

The Kirk IP600 will now reboot with the new settings. Wait about 15 seconds and enter the new IP address in the browser.

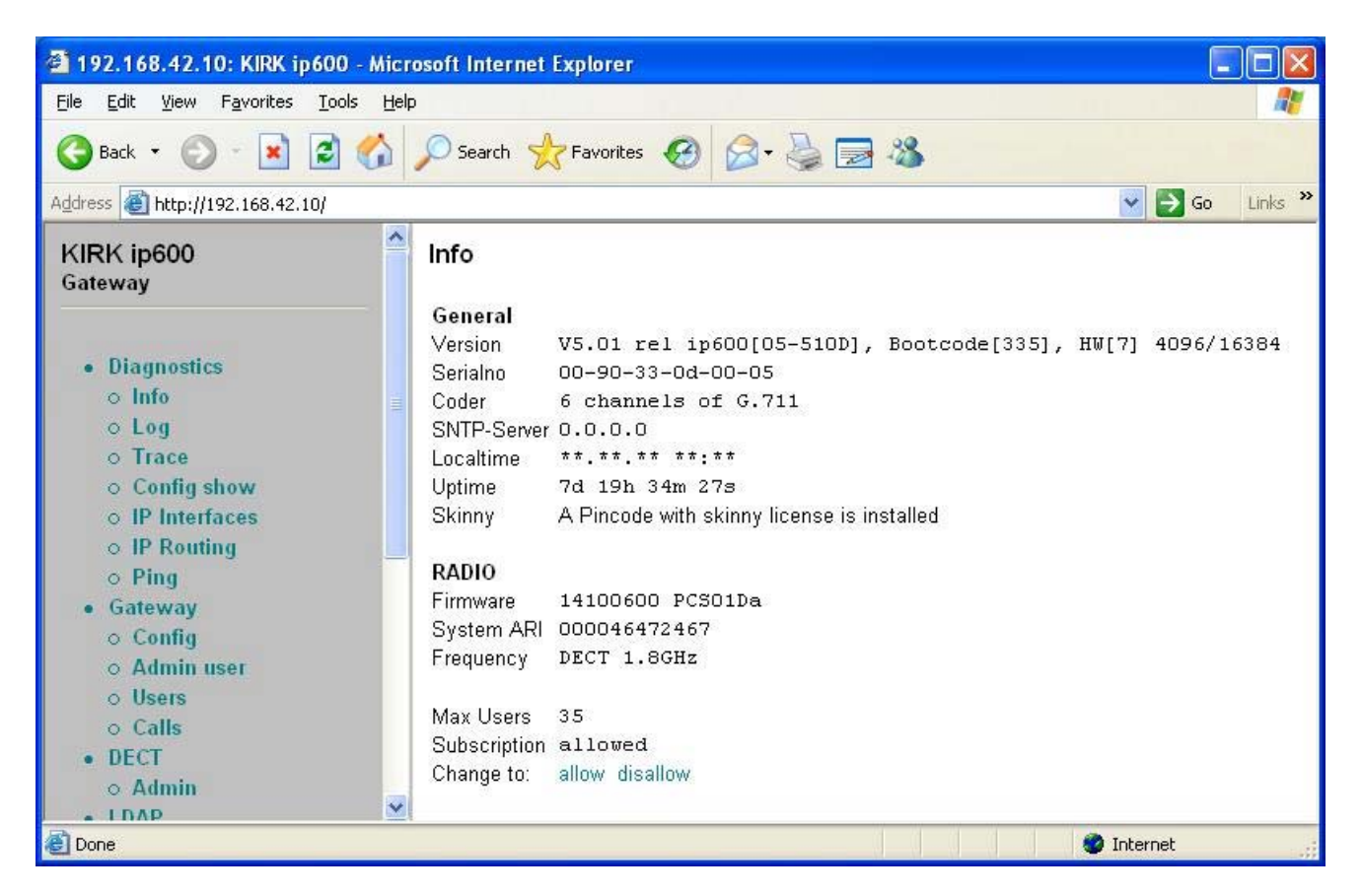

#### 4.2. Set the Gatekeeper (Avaya IP Office)

Click on Gateway  $\rightarrow$  Config. Enter the appropriate login credentials and click on OK.

| Applet login to 1  | 92.168.42.10 |  |
|--------------------|--------------|--|
| Enter username an  | d password   |  |
| User               |              |  |
| Pass               |              |  |
|                    | ок           |  |
| Java Applet Window |              |  |

Click on DECT Interface  $\rightarrow$  GW-DECT. Enter the IP Address of the Avaya IP Office and select H.323 as the Protocol. Under the Codec Configuration section, select either G711A or G711u law. The same codec settings need to be configured on the IP Office. During compliance testing, the IP Office was configured to automatically use the codec requested by the Kirk IP600.

| Save Activate Reset Reset when idle                                                                             | Cancel Remove                                                                                                    |
|----------------------------------------------------------------------------------------------------|----------------------------------------------------------------------------------------------------|
| Config<br>General settings<br>SIMP<br>Logging<br>DECT Interface<br>GW-DECT<br>IP Interfaces<br>LDAP Replication | DECT Gateway         Description       Connection to IP Office         Gateway name       IP OFFICE 403         Configuration       Trace         DECT/ISM loglevel       0         Protocol       H.323         Gatekeeper IP Address       192         Alt. Gatekeeper IP       .         Gatekeeper ID       .         Dialtone type       default         Busy timeout [s]       .         Volume [-3132]       .         Codec Configuration       .         Standard       G711A< |
| Host: 192.168.42.10 Status: ready                                                                               | -,                                                                                                    |

Click on Save and then Activate. When the following dialog box appears click on Reset.

| Activatio  | on incom   | ıplete 🛛 🛛         |
|------------|------------|--------------------|
| Reset to a | activate n | ew configuration ? |
| Later      | Reset      | Reset when idle    |
| Java Apple | t Window   |                    |

Wait about 15 seconds, and refresh the browser.

#### 4.3. Adding Phones

Click on Gateway  $\rightarrow$  Config. Enter the appropriate login credentials and click on OK. Click on Gateway  $\rightarrow$  Users. Enter the appropriate login credentials and click on OK.

| Please type the User Name and Password that you use for ip600-0d-00-05.           User Name         admin |  |
|----------------------------------------------------------------------------------------------------|--|
| User Name admin 👻                                                                                         |  |
|                                                                                                    |  |
| Password *****                                                                                            |  |
| ☐ Save this password in your password list                                                                |  |

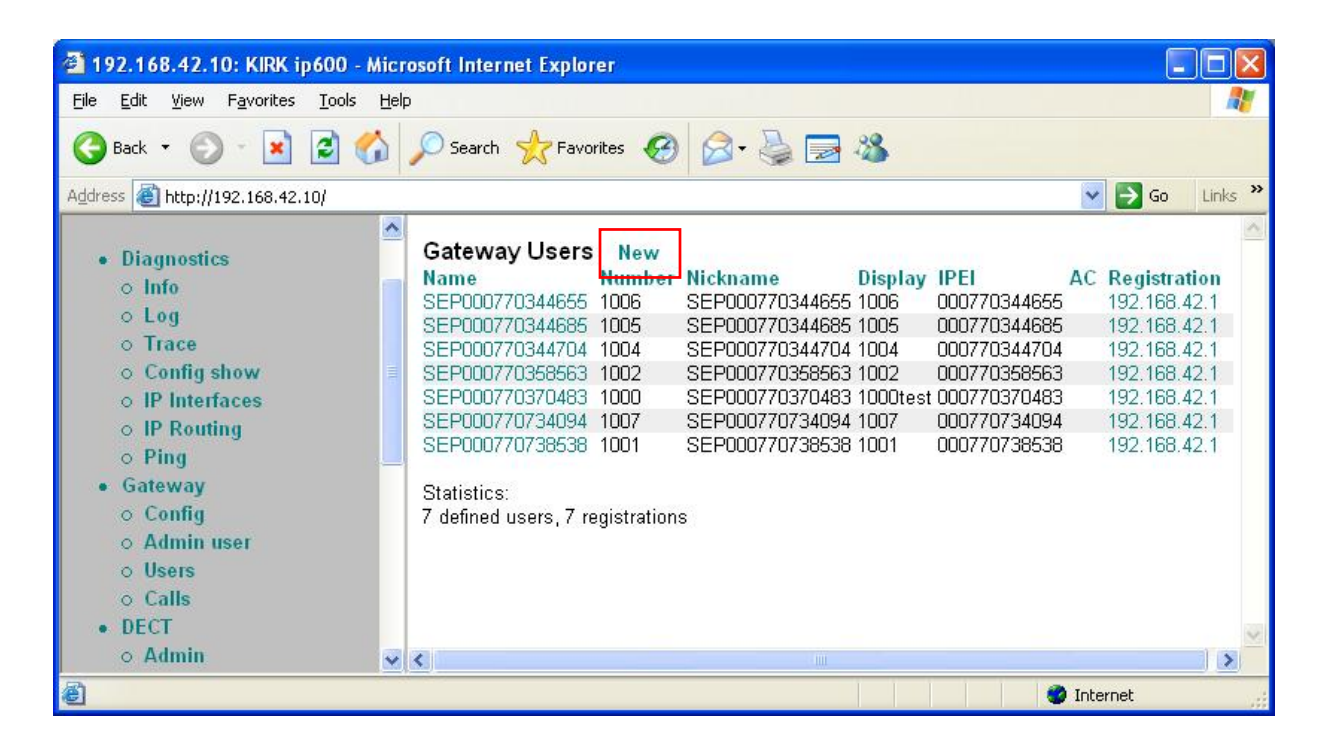

Click on New.

The following dialog box appears. Enter the Kirk DECT phone information. The Name and Number are the important parameters needed for IP Office.

| a http://192.168.4 | 2.10/GW-DECT/gwuser1.xml?xsl= | useredit.xslftnan | 1e=SEP0007 🚺 🗖 🔯 |
|--------------------|-------------------------------|-------------------|------------------|
| Gateway user a     | dd                            |                   |                  |
| Name               | SEP000770358563               |                   |                  |
| Nickname           | SEP000770358563               |                   |                  |
| Number             | 1002                          |                   |                  |
| Display            | 1002                          |                   |                  |
| IPEI               | 000770358563                  |                   |                  |
| AC (access code)   |                               |                   |                  |
| Password           |                               |                   |                  |
| OK Remove C        | ancel                         | 00077 2300000     |                  |
| 🕘 Done             |                               |                   | 🔮 Internet       |

#### 4.4. Subscribing Phones

Ensure the Subscription setting is set to "allowed" by clicking on allow.

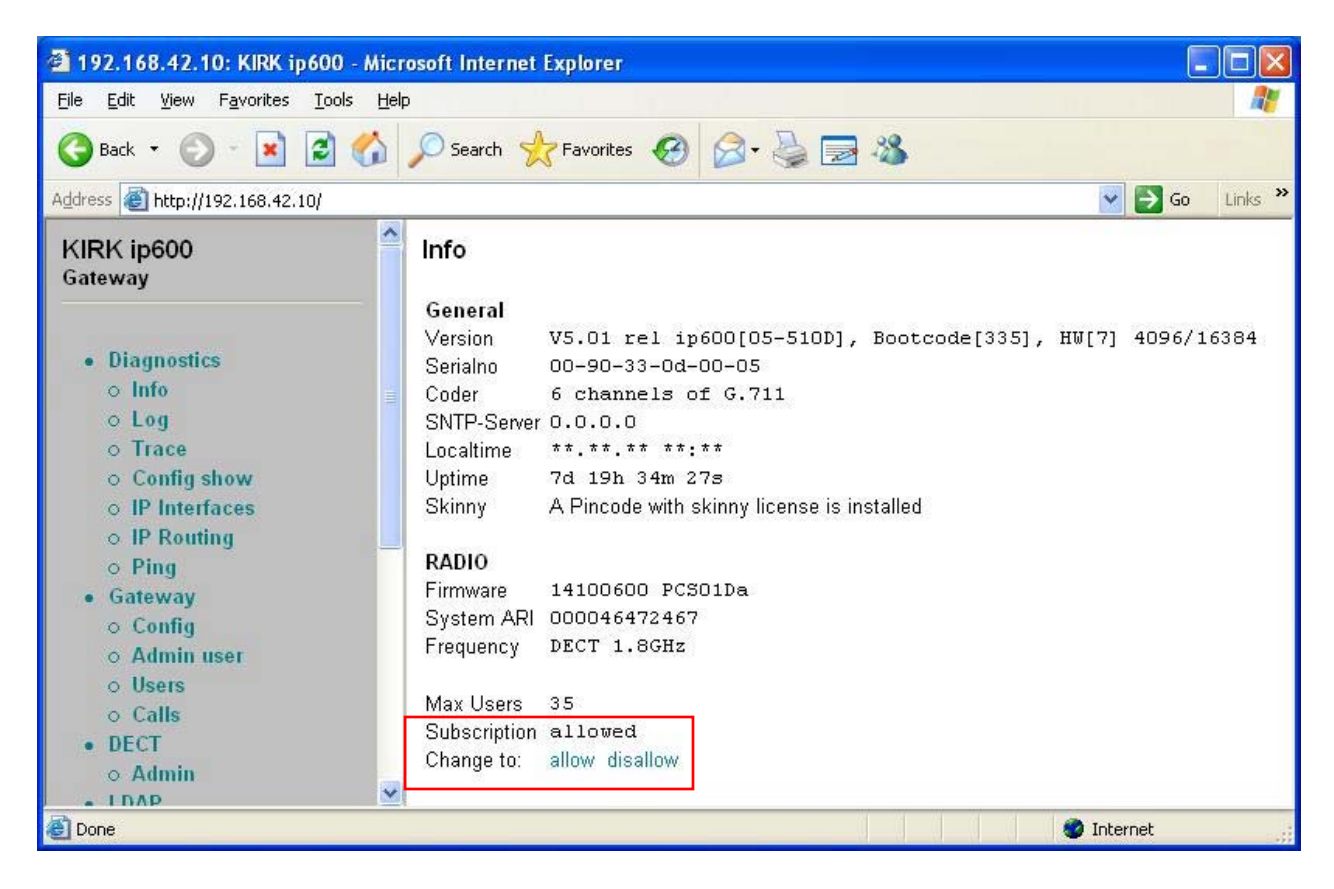

On the DECT phone, click the Menu button and scroll through the options until the Menu Login is reached and click the Mute button (which has a tick on the button). Scroll through again until the Subscription Create option is reached and click on the Mute button. When the System ID of the IP600 appears, select it and click on the Mute Button, and the phone will subscribe to the IP600.

## 5. Configuration of the DECT Phones in Avaya IP Office

1. Log into the IP Office system using the appropriate login credentials to receive its configuration. Select Extension and select a newly created phone (created after the Kirk DECT phone subscribes to the Kirk IP600) by double-clicking on the extension.

| Manager [255.255.255.255] (                                                                                                    | C:\Documents an                                                                                                    | d Settings\\Deskt                                                                                                    | top\) Kirk_00E00700                                      | 596C.cfg |  |
|----------------------------------------------------------------------------------------------------|----------------------------------------------------------------------------------------------------|----------------------------------------------------------------------------------------------------|----------------------------------------------------------|----------|--|
|                                                                                                    |                                                                                                    |                                                                                                    |                                                          |          |  |
|                                                                                                    |                                                                                                    |                                                                                                    |                                                          |          |  |
| Configuration Tree                                                                                                    |                                                                                                    |                                                                                                    |                                                          |          |  |
| ± 😼 BOOTP (1)                                                                                                    | Id.                                                                                                    | Extension                                                                                                    | Caller Display                                           | Paging   |  |
| Operator (3)     System 00E00700596C     Quint (3)     Unit (3)     Extension (23)     User (26)     Hunt Group (1)     Shortcode (64)     Service (0)     RAS (1)     Incoming Call Route (7)     WAN Port (0)     Directory (0)     Time Profile (0)     Firewall Profile (1)     Exet Cost Route (0)     Licence (1)     Account Code (0)     User Restriction (1)     Gogla LAN (0)     Tunnel (0) | (日)       67         (日)       71         (日)       74         (日)       75         (日)       78         (日)       79         里       8001         里       8003         里       8003         里       8004         里       8005         ※       8006         里       8008         里       8009         里       8010         里       8011         里       8012         里       8013         (日)       83         (日)       91         (日)       95 | 203<br>204<br>201<br>205<br>202<br>206<br>5004<br>1006<br>1005<br>1004<br>1003<br>1004<br>1003<br>1002<br>1001<br>2000<br>5000<br>1000<br>1000<br>1007<br>5000<br>1000<br>1007<br>5001<br>1020<br>207<br>208<br>209<br>210 | 0n<br>0n<br>0n<br>0n<br>0n<br>0n<br>0n<br>0n<br>0n<br>0n |          |  |

2. Click on the VOIP tab and enable Local Tones by checking the box. Otherwise, the DECT phone will not function correctly. Click on OK.

| 📙 IP Extension 1002                               |                                                                                                    |     |
|---------------------------------------------------|----------------------------------------------------------------------------------------------------|-----|
| Extn VolP                                         |                                                                                                    | 1   |
| IP Address<br>Voice Pkt. Size<br>Compression Mode | Image: Silence Suppression       80       Automatic Selection       Image: Silence Suppression       Image: Silence Suppressio | rt  |
| MAC Address<br>Gain                               | Default                                                                                                    | ath |
|                                                   |                                                                                                    |     |
|                                                   | OK <u>C</u> ancel                                                                                                    |     |

- 3. Repeat Steps 1 and 2 for all other Kirk DECT phones.
- 4. Click on User Restriction and create a new user restriction called Kirk DECT phone.

|                                                                                                    | Group nome                                                     | Drionitu | Eutomal Call Paging |          | Amitil Amitil A            |
|----------------------------------------------------------------------------------------------------|----------------------------------------------------------------|----------|---------------------|----------|----------------------------|
| Derator (3)                                                                                                    | Kirk DECT pho                                                  | 5        | 0                   |          |                            |
|                                                                                                    | 🚱 User Restrictio                                              | ns       |                     |          |                            |
| Extension (23)     Extension (23)     User (26)     User (26)     Want Group (1)     ##) Shortcode (64)     Service (0)     RAS (1)     Incoming Call Route (7)     WAN Port (0)     Directory (0)     Time Profile (0)     Firewall Profile (1)     IP Route (1) | Restrictions Short Co<br>Name<br>Priority<br>Outgoing Call Bar | nde List | •                   |          |                            |
| Least Cost Route (0)     Licence (1)     Account Code (0)                                                                                                    |                                                                |          |                     |          |                            |
| Vser Restriction (1)<br>Logical LAN (0)                                                                                                    |                                                                |          |                     | <u> </u> | <u>Cancel</u> <u>H</u> elp |

Solution & Interoperability Test Lab Application Notes ©2005 Avaya Inc. All Rights Reserved.

- 5. Click on the Short Code List tab. Right-click and select New. Enter the following details in the dialog box that appears:
  - Short code: \*N
  - Line Group ID: 0
  - Feature: Busy

Click OK in the dialog box and click OK again in the User Restrictions window.

| 🔰 BOOTP (1)                                       | Group name                | Priority       | External C | all Barring |            |         |
|---------------------------------------------------|---------------------------|----------------|------------|-------------|------------|---------|
| Dperator (3)<br>System 00E00700596C               | 🤯 Kirk DECT p             | ho 5           | 0          |             |            |         |
| unit (3)                                          | 🐼 User Restr              | ictions        |            |             |            |         |
| Extension (23)                                    | Restrictions SI           | nort Code List |            |             |            |         |
| Hunt Group (1)                                    | Code                      | Telephone Num  | nber       | Feature     | Line Gro   | oup Id. |
| f) Shortcode (64)     Service (0)                 | ×N                        |                | 500300     | Busy        | 0          |         |
| RAS (1)<br>Incoming Call Route (7)                | 🐼 Shortco                 | de *N          |            |             |            | 1       |
| WAN Port (0)<br>Directory (0)<br>Time Profile (0) | Short Code<br>Telephone N | Iumber         | 1          |             |            |         |
| P IP Route (1)                                    | Line Group I              | 0 10           |            |             |            |         |
| Licence (1)                                       | Feature                   | Bu             | sy         |             | <u> </u>   |         |
| Account Code (0)                                  | Locale                    |                |            |             |            |         |
| User Restriction (1)                              | Force Acco                | unt Code 🦵     |            |             |            | Help    |
|                                                   |                           |                |            | ок С        | ancel Help |         |

6. Click on User and select the Kirk DECT phone by double-clicking on the extension.

| le Edit View Tools Window Hel                                                                                                    | p                                                                                                    |                                                                                                    |                                                                                                    |            |
|----------------------------------------------------------------------------------------------------|----------------------------------------------------------------------------------------------------|----------------------------------------------------------------------------------------------------|----------------------------------------------------------------------------------------------------|------------|
|                                                                                                    |                                                                                                    |                                                                                                    |                                                                                                    |            |
| Configuration Tree                                                                                                    |                                                                                                    |                                                                                                    |                                                                                                    |            |
| BOOTP (1)                                                                                                    | Name                                                                                                    | Extension                                                                                                    | Options                                                                                                    | Forwarding |
| Operator (3)     System ODE 00700596C     Q Line (1)     Line (1)     Line (1)     Extension (23)     Line (26)     Ski Hunt Group (1)     Shotcode (64)     Sortcode (64)     WAN Port (0)     Directory (0)     Time Profile (1)     Firewall Profile (1)     Firewall Profile (1)     Licence (1)     Licence (1)     Licence (0)     User Restriction (1)     Logical LAN (0)     Tunnel (0) | Return 1020         Return 200         Return 201         Return 201         Return 202         Return 203         Return 204         Return 205         Return 205         Return 205         Return 206         Return 206         Return 207         Return 208         Return 208         Return 209         Return 200         Return 200 | 1020<br>2000<br>201<br>202<br>203<br>204<br>205<br>206<br>207<br>208<br>209<br>210<br>5000<br>5004<br>5000<br>5004<br>5001 | VoiceMail<br>VoiceMail<br>VoiceMail | OutCalBa   |
|                                                                                                    | € SEP000770738538                                                                                                    | 1001                                                                                                    | VoiceMail                                                                                                    |            |
|                                                                                                    | K                                                                                                    |                                                                                                    |                                                                                                    |            |

Solution & Interoperability Test Lab Application Notes ©2005 Avaya Inc. All Rights Reserved.

| Jser Voicemail DND   | ShortCodes SourceNumbers Telepho | ıy   Forwarding   Dial In   VoiceRecor | ding DigitalTelephony      |  |
|----------------------|----------------------------------|----------------------------------------|----------------------------|--|
| Name                 | SEP000770358563                  | Ex Directory                           |                            |  |
| Password             |                                  |                                        |                            |  |
| Confirm Password     |                                  | _                                      |                            |  |
| Full Name            |                                  | _                                      |                            |  |
| Extension            | 1002                             |                                        |                            |  |
| locale               |                                  |                                        |                            |  |
| <sup>D</sup> riority | 5                                |                                        |                            |  |
| Restrictions         | Kirk DECT phone                  | -                                      |                            |  |
| Phone Manager Type   | Lite                             | Book with Conference                   | ce Centre in Phone Manager |  |

7. For Restrictions, select the Kirk DECT phone user restriction configured in Step 4.

- 8. Repeat Steps 6 and 7 for all other Kirk DECT phones.
- 9. In the Manager window, select File → Save to push the configuration to the IP Office and wait for the unit to reboot.

Click on Shortcodes to see the full list of features that will not be able to be activated from the Kirk DECT phones.

| 🚯 Configuration Tree                                                                                                    |           |                  |                            |                 |
|----------------------------------------------------------------------------------------------------|-----------|------------------|----------------------------|-----------------|
| 🕀 🚽 🗗 🔁 🕫 🗇                                                                                                    | Code      | Telephone Number | Feature                    | Line group Id 🔺 |
| 🛨 — 📃 Operator (3)                                                                                                    | #)*#N     | K#NI             | Dial                       | 0               |
| System 00E00700596C                                                                                                    | #)**N     | K*NI             | Dial                       | 0               |
| 🗄 🖳 🖳 Line (1)                                                                                                    | #)*00     |                  | CancelAllForwarding        | 0               |
| E Unit [3]                                                                                                    | #)*01     |                  | ForwardUnconditionalOn     | 0               |
| Extension (23)                                                                                                    | #)*02     |                  | ForwardUnconditionalOff    | 0               |
| H SE User (26)                                                                                                    | #)*03     |                  | ForwardOnBusyOn            | 0               |
| Hunt Group (1)                                                                                                    | #)*04     |                  | ForwardOnBusyOff           | 0               |
| Service (0)                                                                                                    | #)*05     |                  | ForwardOnNoAnswerOn        | 0 =             |
|                                                                                                    | #)*06     |                  | ForwardOnNoAnswerOff       | 0               |
| The second second | #)*07*N#  | N                | ForwardNumber              | 0               |
| WAN Port (0)                                                                                                    | #)*08     |                  | DoNotDisturbOn             | 0               |
| Directory (0)                                                                                                    | #)*09     |                  | DoNotDisturbOff            | 0               |
| Time Profile (0)                                                                                                    | #)*10*N#  | N                | DoNotDisturbExceptionAdd   | 0               |
| 🗄 📑 📑 Firewall Profile (1)                                                                                                    | #)*11*N#  | N                | DoNotDisturbExceptionDel   | 0               |
| 🛨 🕆 IP Route (1)                                                                                                    | #)*12*N#  | N                | FollowMeHere               | 0               |
| 🕞 🕞 Least Cost Route (0)                                                                                                    | #)*13*N#  | N                | FollowMeHereCancel         | o 🗆             |
| 🗄 🕀 Licence (1)                                                                                                    | #)*14*N#  | N                | FollowMeTo                 | 0               |
| Account Code (0)                                                                                                    | #)*15     |                  | CallWaitingOn              | 0               |
| 🕀 😳 😥 User Restriction (1)                                                                                                    | #)*16     |                  | CallWaitingOff             | 0               |
| Logical LAN (0)                                                                                                    | #)*17     | ?U               | VoicemailCollect           | 0               |
| 🖌 📶 Tunnel (U)                                                                                                    | #)*18     |                  | VoicemailOn                | 0               |
|                                                                                                    | #)*19     |                  | VoicemailOff               | 0               |
|                                                                                                    | #)*20*N#  | Ň                | SetHuntGroupNightService   | 0               |
|                                                                                                    | #)*21*N#  | N                | ClearHuntGroupNightService | 0               |
|                                                                                                    | #)*22*N#  | N                | SuspendCall                | 0               |
|                                                                                                    | #)*23*N#  | N                | ResumeCall                 | 0               |
|                                                                                                    | #)*24*N#  | N                | HoldCall                   | 0               |
|                                                                                                    | #)*25*N#  | N                | RetrieveCall               | 0               |
|                                                                                                    | #)*26     |                  | ClearCW                    | 0               |
|                                                                                                    | #1×37×11# | KI               | 11-100-2                   | 0               |

## 6. Interoperability Compliance Testing

The interoperability compliance test included feature, failover and performance load testing. The testing examined the Kirk IP600 Wireless Server interoperability with Avaya IP Office 3.0. The majority of the testing focused on the ability of the Kirk IP600 Wireless Server to perform the following operations: Place/Receive calls, Hold and Transfer. All additional IP Office features were disabled for the Kirk DECT phones as only Place/Receive calls, Hold and Transfer operations are supported by the Kirk IP600 and DECT phones.

#### 6.1. General Test Approach

The general test approach was to place inbound and outbound calls between the Kirk DECT phones and Avaya phones, and exercise Hold/Retrieve and Call Transfer operations on the Kirk DECT phones. Registration and deletion of the Kirk DECT phones with the Avaya IP Office was tested during failover test cases. Performance testing included placing inbound calls with a call generator over an extended period to several Kirk DECT phones that were set to auto answer.

#### 6.2. Test Results

All feature, failover and performance tests passed. The Kirk IP600 Wireless Server successfully place/received, held/retrieved, and transferred calls. Blind transfer can fail between DECT phones if executed very quickly.

## 7. Verification Steps

There are a number of verification steps that can be taken to ensure that the Kirk IP600 Wireless Server is operating correctly.

- 1. Ensure that the Kirk IP600 IP address can be pinged from the Manager PC.
- 2. Check the Kirk web admin tool to see if the Kirk DECT phones are registered.
- 3. Start up System Monitor on IP Office and check if the Kirk IP600 is registered.

From the Menu bar of the System Monitor, click on Filters  $\rightarrow$  Trace options. In the dialog box that appears, click on the H.323 tab.

| All Settings                                                                                                    |                                                                                     |
|----------------------------------------------------------------------------------------------------|-------------------------------------------------------------------------------------|
| Key/Lamp   LDAP   PF<br>ATM   Call   DTE                                                                                                    | P R2 Routing SNMP System T1 VPN WAN<br>E EConf Frame Relay GOD H.323 Interface ISDN |
| Events<br>IV H.323                                                                                                    |                                                                                     |
| Packets                                                                                                    |                                                                                     |
| ☑ H.245 Send                                                                                                    | ✓ H.323 Send                                                                        |
| ₩ H 245 Beceive                                                                                                    | ₩ H.323 Receive                                                                     |
| The first state of the state of the state of | ✓ H.323 FastStart                                                                   |
| 🔽 RAS Send                                                                                                    | CCMS Send                                                                           |
| RAS Receive                                                                                                    |                                                                                     |
| Trace Colour                                                                                                    | iole Packet                                                                         |
| Default All Clear                                                                                                    | r All Tab Clear All Tab Set All OK Cancel                                           |

The following SysMonitor log shows the Register Request from and confirmation between IP Office and the Kirk IP600.

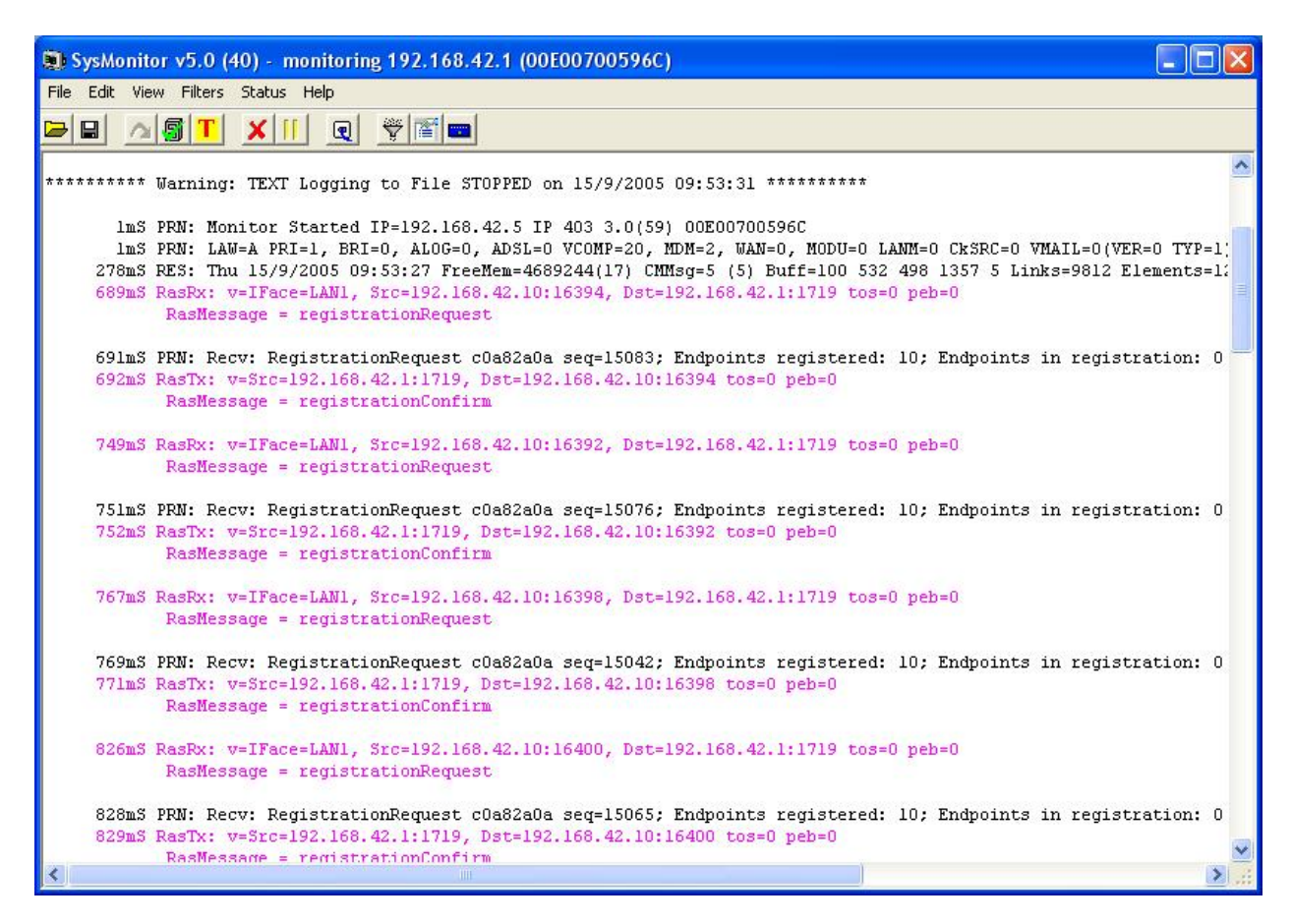

## 8. Support

If technical support is required for the Kirk IP 600 Wireless Server solution, then contact Kirk Technical Support. Full details are available at <u>http://www.kirktelecom.com</u>.

## 9. Conclusion

These Application Notes describe the required configuration steps for the Kirk IP600 Wireless Server to successfully interoperate with Avaya IP Office. Feature, failover and performance tests were successfully validated. The configuration described in these Application Notes has been successfully compliance tested.

#### 10. Additional References

This section references the Avaya IP Office and Kirk IP600 Wireless Server product documentation that are relevant to these Application Notes.

Avaya product documentation can be found at <u>http://support.avaya.com</u>.

Kirk documentation is available on request from Kirk http://www.kirktelecom.com.

#### ©2005 Avaya Inc. All Rights Reserved.

Avaya and the Avaya Logo are trademarks of Avaya Inc. All trademarks identified by  $\mathbb{R}$  and  $^{TM}$  are registered trademarks or trademarks, respectively, of Avaya Inc. All other trademarks are the property of their respective owners. The information provided in these Application Notes is subject to change without notice. The configurations, technical data, and recommendations provided in these Application Notes are believed to be accurate and dependable, but are presented without express or implied warranty. Users are responsible for their application of any products specified in these Application Notes.

Please e-mail any questions or comments pertaining to these Application Notes along with the full title name and filename, located in the lower right corner, directly to the Avaya Developer*Connection* Program at devconnect@avaya.com.